# Remote Patient Monitoring & Engagement System

System Administration User's Guide

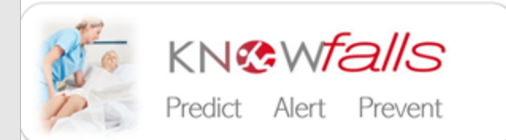

# Table of Contents

| COPYRIGHTS, TRADEMARKS AND DISCLAIMERS                             | 3  |
|--------------------------------------------------------------------|----|
| TRADEMARKS                                                         | 3  |
| DISCLAIMERS                                                        | 3  |
| OVERVIEW                                                           | 4  |
| About this manual                                                  | 4  |
| REQUIREMENTS AND CONSIDERATIONS                                    | 5  |
| System requirements                                                | 5  |
| OTHER INSTALLATIONS AND CONSIDERATIONS                             | 5  |
| ANTI-VIRUS CONSIDERATIONS                                          | 5  |
| INSTALLATION PROCESS                                               | 5  |
| REMOTE PATIENT MONITORING & ENGAGEMENT SYSTEM ARCHITECTURE DIAGRAM | 6  |
| MILESTONE XPROTECT® SMART CLIENT INSTALLATION                      | 7  |
| XAMPP INSTALLATION                                                 | 8  |
| REMOTE PATIENT MONITORING & ENGAGEMENT PLATFORM INSTALLATION       | 9  |
| XAMPP CONFIGURATION                                                | 10 |
| MILESTONE XPROTECT® MANAGEMENT CLIENT CONFIGURATION                | 11 |
| CAMERA RECORDING SETTINGS                                          | 11 |
| CAMERA STREAM VIDEO CONFIGURATION                                  | 11 |
| MILESTONE XPROTECT® SMART CLIENT CONFIGURATION                     | 13 |
| Override High DPI Scaling                                          | 13 |
| MILESTONE XPROTECT® SMART CLIENT CUSTOMIZATION                     | 14 |
| Image Aspect Ratio                                                 | 14 |
| TALK TO PATIENT                                                    | 15 |
| Speed up Frame Rate                                                | 17 |
| DESKTOP ICONS                                                      | 22 |
| Reporting Dashboard System Icon                                    | 22 |
| Monitoring & Engagement System Icon                                | 22 |
| APPENDIX I – KNOWFALLS DATABASE SCHEMA                             | 23 |
| Alerts Table                                                       | 23 |
| AP TABLE                                                           | 23 |
| Events Table                                                       | 23 |
| LOCATIONS TABLE                                                    | 24 |
| PATIENTS TABLE                                                     | 24 |
| Settings Table                                                     | 25 |
| USERS IABLE                                                        | 25 |
| APPENDIX II – QUICK START GUIDES                                   | 26 |
| Monitoring & Engagement System Quick Start Guide                   | 26 |
| Reporting Dashboard System Quick Start Guide                       | 27 |

# Copyrights, Trademarks and Disclaimers

Copyright © Knowfalls, Inc.

## Trademarks

Milestone XProtect<sup>®</sup> Smart Client is a registered trademark of Milestone Systems A/S.

Microsoft and Windows are registered trademarks of Microsoft Corporation.

All other trademarks mentioned in this document are trademarks of their respective owners.

#### Disclaimers

This text is intended for general information purposes only, and due care has been taken in its preparation.

Any risk arising from the use of this information rests with the recipient, and nothing herein should be construed as constituting any kind of warranty.

Knowfalls, Inc. reserves the right to make adjustments without prior notification.

All names of people and organizations used in the examples in this text are fictitious. Any resemblance to any actual organization or person, living or dead, is purely coincidental and unintended.

This product may make use of third-party software for which specific terms and conditions may apply.

## Overview

## About this manual

This system administration manual provides guidelines for installing and configuring Knowfalls' proprietary software, the Remote Patient Monitoring & Engagement (RPME) System platform. The system requirements are outlined and configuration for a successful implementation are documented.

This document is mainly for integrators who are configuring the rapid deployment and tele-health versions of the RPME system but can be used for system administrators and Information Technology departments responsible for installing the RPME software and configuring the monitoring cameras in the Milestone Smart Client software.

# **Requirements and considerations**

#### System requirements

NVIDIA GPU Laptop running Windows 10 Pro operating system

## Other installations and considerations

The following software **must** to be installed on the laptop server **PRIOR** to installing the RPME software. This ensures that the RPME configuration files are written into the appropriate directories. Otherwise the RPME software will not work properly.

#### Milestone XProtect<sup>®</sup> Smart Client 2020 R1 XAMPP for Windows

## Anti-Virus considerations

To ensure uninterrupted installation of all software components, stop the scanning of the anti-virus for about 30 minutes.

#### **Installation Process**

The Remote Patient Monitoring & Engagement Platform consists of two (2) systems. The Monitoring & Engagement System software is a plugin that runs in the Milestone Smart Client software. The Reporting Dashboard System is a MySQL/Php application that stores the RPME events selected on the Monitoring & Engagement System. Both systems are installed using one (1) install file.

The remainder of this manual is a step-by-step guide for the installation process. Each section describes the steps/process to follow for successful installation and configuration of Knowfalls' Remote Patient Monitoring & Engagement Platform in its entirety.

Remote Patient Monitoring & Engagement Platform Architecture Diagram Milestone XProtect® Smart Client Installation XAMPP Installation Remote Patient Monitoring & Engagement Platform installation XAMPP Configuration Milestone XProtect® Management Client Configuration Milestone XProtect®Smart Client Configuration Milestone XProtect®Smart Client Customization Desktop Icons Appendix I – Reporting Dashboard Schema Appendix II – Quick Start User Guide

## Remote Patient Monitoring & Engagement System Architecture Diagram

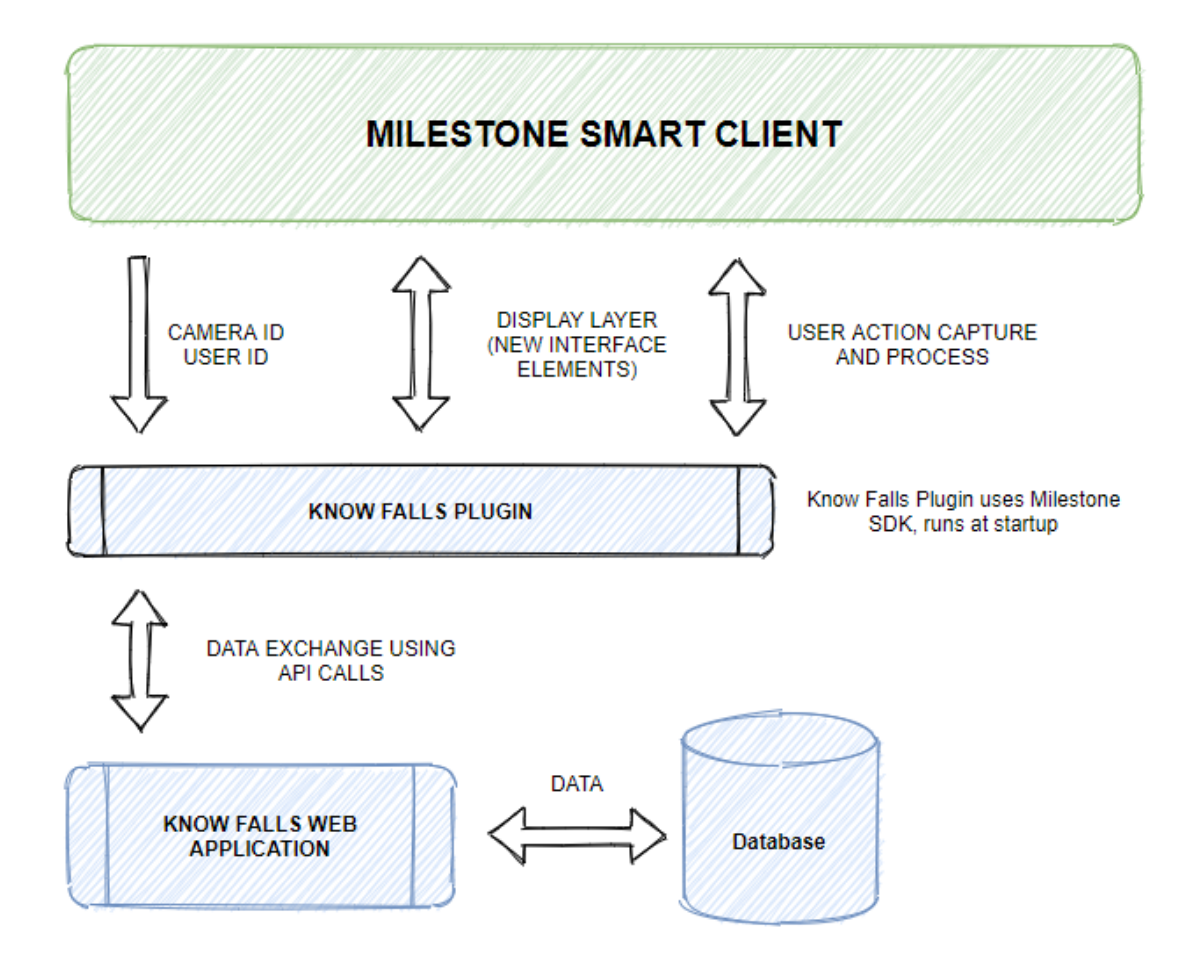

# Milestone XProtect® Smart Client Installation

Milestone XProtect® Smart Client 2020 R1 must be installed on the server. The Milestone Express+ 2020 R1 VMS is used for the Milestone XProtect® Management Client. Refer to the installation guide for the Milestone Express+ 2020 R1 documentation on installing and configuring the Milestone user interface. Once the XProtect® Smart Client is installed, stop running all the services associated with Milestone.

# XAMPP Installation

In your browser, go to <a href="https://www.apachefriends.org/download.html">https://www.apachefriends.org/download.html</a>

Download XAMPP for Windows using the most recent version, which is labeled with the highest version number. Our examples use v3.2.4.

Install XAMPP using the Administrator privileges by right-clicking on the install file and select RUN AS ADMINISTRATOR.

An xampp directory is installed under the c:/ drive of the laptop. Go to this directory and select the file

#### xampp-controller.exe

Right-click on the file name and choose **Run as Administrator**. You will be asked if you want the program to make changes to the system, select **Yes**. A control panel is displayed in a new window **(Figure 1)**.

| 🔀 XAMPP                                                                                              | Control Pane                                                                                             | l v3.2.4 [Co                                                                                         | mpiled: Jun 5th 201                                                                                                    | 9]                                                                                         |       |        | -    |              |
|----------------------------------------------------------------------------------------------------|----------------------------------------------------------------------------------------------------|----------------------------------------------------------------------------------------------------|----------------------------------------------------------------------------------------------------|--------------------------------------------------------------------------------------------|-------|--------|------|--------------|
| ខា                                                                                                   | XAN                                                                                                    | IPP Con                                                                                              | trol Panel v3                                                                                                    | .2.4                                                                                       |       |        |      | Jerro Config |
| Modules<br>Service                                                                                   | Module                                                                                                   | PID(s)                                                                                               | Port(s)                                                                                                    | Actions                                                                                    |       |        |      | Netstat      |
| <b>√</b>                                                                                             | Apache                                                                                                   | 5956                                                                                                 | 4433, 8085                                                                                                    | Stop                                                                                       | Admin | Config | Logs | Shell        |
| $\checkmark$                                                                                         | MySQL                                                                                                    | 12108                                                                                                | 3306                                                                                                    | Stop                                                                                       | Admin | Config | Logs | Explorer     |
| ×                                                                                                    | FileZilla                                                                                                |                                                                                                    |                                                                                                    | Start                                                                                      | Admin | Config | Logs | Services     |
|                                                                                                    | Mercury                                                                                                  |                                                                                                    |                                                                                                    | Start                                                                                      | Admin | Config | Logs | 🙆 Help       |
| ×                                                                                                    | Tomcat                                                                                                   |                                                                                                    |                                                                                                    | Start                                                                                      | Admin | Config | Logs | 📃 Quit       |
| 8:17:07 A<br>8:17:09 A<br>8:17:10 A<br>8:17:11 A<br>8:19:32 A<br>8:19:32 A<br>8:19:35 A<br>8:19:35 A | M [Apache]<br>M [mysql]<br>M [Apache]<br>M [mysql]<br>M [Apache]<br>M [Apache]<br>M [mysql]<br>M [mysql] | Attemptin<br>Attemptin<br>Status cl<br>Status cl<br>Attemptin<br>Status cl<br>Attemptin<br>Status cl | ng to stop Apach<br>ng to stop MySQ<br>hange detected: s<br>hange detected: s<br>ng to start Apach<br>hange detected: r<br>ng to start MySQ<br>hange detected: r | e service<br>L service<br>stopped<br>stopped<br>e service<br>unning<br>L service<br>unning |       |        |      | Í            |
|                                                                                                    |                                                                                                    |                                                                                                    |                                                                                                    |                                                                                            |       |        |      | `            |

Figure 1: XAMPP Control Panel

The RPME software uses only Apache and MySQL services in XAMPP. In order to run the RPME installation file, all XAMPP services must be stopped. In the controller file, select the **Stop** action located to the right of the Apache module, then do the same for the MySQL module.

The buttons change to **Start**, and no ports are displayed next to the service modules.

XAMPP is successfully installed and in a ready state for the RPME installation.

# Remote Patient Monitoring & Engagement Platform Installation

Access the file **KF\_RPMEP\_vx.x.x.exe**, where x.x.x are the version numbers.

| ***** | PRIOR TO RUNNING THE INSTALLATION FILE   | ***** |
|-------|------------------------------------------|-------|
| ***** | ALL XAMPP AND MILESTONE SERVICES MUST    | ***** |
| ***** | BE STOPPED. REFER TO THE PREVIOUS        | ***** |
| ***** | SECTIONS XAMPP & MILESTONE INSTALLATIONS | ***** |
| ***** | AND THE ANTI-VIRUS SCANNING MUST BE      | ***** |
| ***** | STOPPED.                                 | ***** |

Right-click on the installation file and choose Run As Administrator.

You will be asked if you want the file to make changes on your system. Press **Yes**. An installer file window will be displayed **(Figure 2a)**.

| 🌍 Remote Patient Monitoring & Engagement Platform Setup 🛛 – 🛛 🛛 🗙                                                                                                    |
|----------------------------------------------------------------------------------------------------|
| Choose Install Location<br>Choose the folder in which to install Remote Patient Monitoring & Engagement<br>Platform.                                                                                                 |
| Setup will install Remote Patient Monitoring & Engagement Platform in the following folder. To<br>install in a different folder, click Browse and select another folder. Click Install to start the<br>installation. |
| Destination Folder Browse                                                                                                    |
| Space required: 195.1 MB<br>Space available: 289.7 G8                                                                                                    |
| Install Cancel                                                                                                    |

Figure 2a: RPME Installation window

Leave the Destination folder as C:\. Select **Install**. The system installer runs and once finished, will display the an installation complete window **(Figure 2b)**.

| 🌍 Remote Patient Monitoring & Engagement Platform Setup    | -    |        |
|------------------------------------------------------------|------|--------|
| Installation Complete<br>Setup was completed successfully. |      |        |
| octop nos compreses successions;                           |      |        |
| Completed                                                  |      |        |
|                                                            |      |        |
| Show details                                               |      |        |
|                                                            |      |        |
|                                                            |      |        |
|                                                            |      |        |
|                                                            |      |        |
|                                                            |      |        |
| Nullsoft Install System v3.05                              |      |        |
| < Back C                                                   | lose | Cancel |

Figure 2b: RPME Installation Complete window

Select **Close** to close the window. The Remote Patient Monitoring & Engagement Platform is now installed on the laptop.

# XAMPP Configuration

Once the Remote Patient Monitoring & Engagement Platform is installed, XAMPP must be configured to the correct ports. The installation took care of the individual configuration files for Apache. If the XAMPP controller is not open on the desktop, reopen the control file as an administrator.

The XAMPP Apache ports must be changed to 8085 & 4433. The actions are circled in purple in Figure 3.

- 1. Select the **CONFIG** button at the top right of the control window.
- 2. Select **SERVICE AND PORT SETTINGS** at the bottom right of the CONFIGURATION OF CONTROL PANEL window
- 3. In the **APACHE** tab of the SERVICE AND PORT SETTINGS window:
  - Change the MAIN PORT from "80" to "8085"
  - Change the **SLL PORT** from "443" to "**4433**"
  - Select SAVE, then SAVE again

| XAMPP Control Panel v3                   | 3.2.4 [Compiled: Mar 7th 2019]            | -               |                                                                                    |
|------------------------------------------|-------------------------------------------|-----------------|------------------------------------------------------------------------------------|
| 🔀 🤑 хамр                                 | 🔀 Configuration of Control Panel — 🗆 🗙    |                 | Config                                                                             |
| Modules<br>Service Module P              | Editor:                                   | -               | i Netstat                                                                          |
|                                          | notepad.exe                               |                 | Shell                                                                              |
| Apache                                   | Browser (empty = system default)          | Logs            |                                                                                    |
| MySQL                                    |                                           | Logs            | Explorer                                                                           |
| × FileZilla                              | Autostart of modules                      | Logs            | Services                                                                           |
| Mercury                                  | Apache FileZilla Tomcat                   | Logs            | 😣 Help                                                                             |
| Tomcat                                   | MySQL Mercury                             | Logs            |                                                                                    |
|                                          | Control Panel.                            | -               |                                                                                    |
| 5:56:18 PM [Tomcat]                      | Start Control Panel Minimized             | on<br>rent port |                                                                                    |
| 5:56:18 PM [main]                        | Enable Tomcat output window               |                 |                                                                                    |
| 5:56:18 PM [main]<br>5:56:18 PM [main]   | Check default ports on startup            |                 | 😫 Service Settings – 🗆 🗙                                                           |
| 5:56:18 PM [main]                        | Show debug information                    |                 | Use this form to set service-specific and default port settings. You can set the   |
| 5:56:18 PM [mysql]                       |                                           |                 | name and default ports the XAMPP Control Panel will check. Do not include          |
|                                          | Change Language Service and Port Settings | , ,             | programs use. You still need to change those in the services' configuration files. |
|                                          | User Defined Files Log Options            |                 | $\frown$ 3                                                                         |
| Contractory of the local division of the |                                           |                 | Apache MySQL FileZilla Mercury Tomcat                                              |
|                                          | 🗙 Abort 🛛 🛷 Save •                        |                 | Settings                                                                           |
|                                          |                                           |                 | Service Name Main Port SSL Port                                                    |
|                                          |                                           |                 | Apache2.4 8085 4433                                                                |
|                                          |                                           |                 |                                                                                    |
|                                          |                                           |                 | 🗙 Abort 🚽 Save                                                                     |

Figure 3: XAMPP Control Panel – Service and Port Settings

The last item, #4 in red on **Figure 3**, changes the XAMPP modules to start automatically upon system startup or restart. Check the **Module Service** boxes on the left side of the **APACHE** module and **MySQL** module. Close the controller window.

XAMPP is now configured. The Reporting Dashboard System files are found under the c:\xampp directory.

# Milestone XProtect<sup>®</sup> Management Client Configuration

Two (2) configuration changes need to be made in the camera configurations in the XProtect Management Client. Camera recording settings must be turned off to maintain HIPAA compliancy, and the video stream properties are changed in order to reduce bandwidth and view cameras at a higher resolution. Open the **XProtect Management Client**. Under the **Devices** menu, select **Cameras**. In the **Camera submenu (**displayed in the Devices in the middle pane), select the **Camera** group. In the example in **Figure 4a**, the camera group is **Valrico wireless** cameras.

#### **Camera Recording Settings**

Knowfalls, Inc does not endorse recording patient videos. In order to prevent patient recording from occurring, the recording settings must be turned off for each camera that is configured for the Remote Patient Monitoring & Engagement Platform. In the third pane of the displayed window selection, select the **Record** tab at the bottom of the top window. **Uncheck** the **Recording** box (**Figure 4a**). Select the **disk icon** under the **File** menu at the top right to **Save** the recording option. If more than one camera group is configured for the RPME at the site, repeat the process until all the camera groups have the recording settings turned off.

| File File Man Aslan Table Usin         |                                           | ^   |
|----------------------------------------|-------------------------------------------|-----|
| File Edit view Action Tools Help       |                                           |     |
| 8 9 8 • #                              |                                           |     |
| Site Navig + # × Devices               | <ul> <li>Ø Properties</li> </ul>          | - 4 |
| DESKTOP-CPDDLP0 B Cameras              |                                           | ^   |
| Basics                                 | Recording settings                        |     |
| - P EAST 679 D                         | Recording                                 |     |
| - Site Information - P HALLER 233 A    |                                           |     |
| Servers - PICU 211 Cubicle 1 A         | Record on related devices                 |     |
| Recording Serve     GU 211 Cubicle 1 B |                                           |     |
| Mobile Servers                         | ✓ Stop manual recording after: 5          |     |
| St Campran St KNIGHT 2211 B            |                                           |     |
| - Microphones                          | E Da hafa                                 |     |
| Speakers                               | V Pre-builet                              |     |
| 👻 Metadata                             | Location: Memory ~                        |     |
| - do Input                             | 2 👗                                       |     |
|                                        | lime: J v seconds                         |     |
| 2 Client                               |                                           |     |
| - Para View Groups                     | Recording frame rate                      |     |
| 📮 Matrix                               | JPEG: 5 🜩 FPS                             |     |
| R Hules and Events                     |                                           |     |
| Time Depline                           | MPEG-4/H.264/H.265: Record keyframes only |     |
| Notification Profi                     |                                           |     |
| • User-defined Ev                      | Storage                                   |     |
| Analytics Events                       | Local default                             |     |
| Seneric Events                         |                                           | - · |
| Ø Security                             | Cathur Adding Adding Adding Client        |     |
| - Roles                                | Active pord in motion in client           |     |

Figure 4a: Turn off camera recording settings

## Camera Stream Video Configuration

There are four (4) settings that are changed in the camera group properties:

Frames per second Max frames between keyframes Streaming mode Zipstream compression

In the third pane of the displayed window selection, select the **Settings** tab at the bottom of the top window. In the **Video Stream 1** area in the middle of the selection window, change the following settings (**Figure 4b**):

| Frames per second            | 1                                  |
|------------------------------|------------------------------------|
| Max frames between keyframes | 2                                  |
| Resolution                   | 1280x720 (from the drop-down menu) |
| Zipstream compression        | High                               |

Select the **disk icon** under the **File** menu at the top right to **Save** the setting. If more than one camera group is configured for the RPME at the site, repeat the process until all the camera group settings are changed.

| 🚸 Milestone XProtect Managem      | ent Client 2019 R2                |                                                                                                    |                                | U X                                                                                                    |
|-----------------------------------|-----------------------------------|----------------------------------------------------------------------------------------------------|--------------------------------|----------------------------------------------------------------------------------------------------|
| File Edit View Action Tools He    | rlp                               |                                                                                                    |                                |                                                                                                    |
| a 🥲 😪 🗮 🛱                         |                                   |                                                                                                    |                                |                                                                                                    |
| ete Navigation + + +              | Destors v v                       | Properties                                                                                                    |                                |                                                                                                    |
| TABLE CONTRACTOR SOCIEMALE VISION | a da Anna a                       |                                                                                                    |                                |                                                                                                    |
| of the Basics                     | T Chick 10000                     | Axis 2 channel device                                                                                                    |                                |                                                                                                    |
| - III Lacore bergabaa             | with China Meteor 21 25           |                                                                                                    |                                |                                                                                                    |
| T Chebrary                        | A Martin Commun                   | <ul> <li>General</li> </ul>                                                                                                    |                                | · · · · · · · · · · · · · · · · · · ·                                                                                                    |
| E Sector                          | CONTRACTOR MARINE                 | Care                                                                                                    | Color                          |                                                                                                    |
| di Docertes Record                | The AVES MUDIS LIVE Methanik      | code record of the rolenese                                                                                                    | Connects                       |                                                                                                    |
| all Makela Manager                | The AVID MUDEL MUNICIPAL AND A    | Mintre image                                                                                                    | NO                             |                                                                                                    |
| In Owners                         | The state below by his back       | Multicast address                                                                                                    |                                |                                                                                                    |
| The Devices                       | The AXIS MUSIC I Water of         | Multicest force PIM-SSM                                                                                                    | NO                             |                                                                                                    |
| Carteras                          | The AVEC MIDES I TO NEW DR        | Multicast time to live                                                                                                    | 6                              |                                                                                                    |
| a standard and                    | Total Information                 | Multicast viden port                                                                                                    | 0                              |                                                                                                    |
| <ul> <li>apoatas</li> </ul>       | Torread a                         | OSD Date And Time                                                                                                    | Disabled                       |                                                                                                    |
| - A Mercore                       | Ton camera 2                      | Rotation                                                                                                    | 0                              |                                                                                                    |
| en input                          | TOH Camera 3                      | <ul> <li>Video stream 1</li> </ul>                                                                                                    |                                |                                                                                                    |
| - v onbu                          | TOH Camera 4                      | Bit sate control mode                                                                                                    | Vanable bit rate               |                                                                                                    |
| e-@ Clost                         | -mg TGH Camera 5                  | Dit rate control priority                                                                                                    | None                           |                                                                                                    |
| - View Groups                     | - TGH Carriera 6                  | Codec                                                                                                    | H264                           |                                                                                                    |
| Shart Clent Profiles              | " TCH Camera 7                    | Compression                                                                                                    | 30                             |                                                                                                    |
| G Matex                           | - Valido Wileless 1-Camera        | Frames per second                                                                                                    | 1                              |                                                                                                    |
| Other Rules and Events            | -1% Valido Wreless 2-Camera       | Include Date                                                                                                    | No                             |                                                                                                    |
| - Rules                           |                                   | Include Time                                                                                                    | No                             |                                                                                                    |
| Time Profiles                     |                                   | Nax transes between keytranes                                                                                                    | 2                              |                                                                                                    |
| -Ed Nontcation Profiles           |                                   | Nax tranes between keyhanes node                                                                                                    | Default (determined by driver) |                                                                                                    |
| - Viser dolined Events            |                                   | Resolution                                                                                                    | 1280x720                       |                                                                                                    |
| Analytics Events                  |                                   | Streaming Mode                                                                                                    | RIPRISPICE                     |                                                                                                    |
| Generic Events                    |                                   | Larget bit rate                                                                                                    | 2000                           |                                                                                                    |
| 👾 🗐 Security                      |                                   | Zostream compression                                                                                                    | Lish                           |                                                                                                    |
| - Roles                           |                                   | Zostream FPS mode                                                                                                    | Fixed                          |                                                                                                    |
| 8 Basic Users                     |                                   | Zostream COP mote                                                                                                    | Field                          |                                                                                                    |
| ú 🕲 System Dathboard              |                                   | Zostream max dynamic GOP length                                                                                                    | 300                            |                                                                                                    |
| - Current Tasks                   |                                   | Video stream 2                                                                                                    |                                |                                                                                                    |
| - Configuration Reports           |                                   | Bit rate control mode                                                                                                    | Valable bit rate               |                                                                                                    |
| E Server Logs                     |                                   | Bit sale control pro thy                                                                                                    | Note                           |                                                                                                    |
| - Access Control                  |                                   | Cador                                                                                                    | 1264                           |                                                                                                    |
| ÷3, Transact                      |                                   | Concerning                                                                                                    | 30                             |                                                                                                    |
| -O Transaction sources            |                                   | Frames her serviced                                                                                                    | 8                              |                                                                                                    |
| Transaction definitions           |                                   | Indude Date                                                                                                    | No                             |                                                                                                    |
| ing Alarma                        |                                   | Indude Time                                                                                                    | No                             |                                                                                                    |
|                                   |                                   | Mar frames behaven berframes                                                                                                    | 30                             |                                                                                                    |
|                                   |                                   | New transes between instrument mode                                                                                                    | Default (determined by deter)  |                                                                                                    |
|                                   |                                   | Nacional and Annual Annual Annual Annual Annual Annual Annual Annual Annual Annual Annual Annual Annual Annual                                                                                                    | EAD-AND CONTRACT OF CONTRACT   |                                                                                                    |
|                                   |                                   | Champion Made                                                                                                    | omorearea                      |                                                                                                    |
|                                   |                                   | Tarrel 18 role                                                                                                    | 3000                           |                                                                                                    |
|                                   |                                   | Tartyo to rate<br>Tartyo to rate                                                                                                    | 100                            | ×                                                                                                    |
|                                   |                                   | kramer per record                                                                                                    |                                |                                                                                                    |
|                                   |                                   | A desired unless between 0.00039 and 20                                                                                                    |                                |                                                                                                    |
|                                   |                                   |                                                                                                    |                                |                                                                                                    |
|                                   |                                   | and a set of the set of the set of the set                                                                                                    |                                |                                                                                                    |
|                                   | < >                               | O'mo (8 Sellings 14 Steams O Record 18 Motor) 12 Client                                                                                                    |                                |                                                                                                    |
|                                   | Proview                           |                                                                                                    |                                |                                                                                                    |
|                                   |                                   |                                                                                                    |                                |                                                                                                    |
|                                   | * 60 XXV *                        | and the second second s | -4950/                         | nation and a second second sec |
|                                   | 7617                              | No                                                                                                    | Notice 1 March 1997            | 1917-0-1                                                                                                    |
|                                   | <ul> <li>Participation</li> </ul> | Million 1                                                                                                    | Million (Million) (Million)    | eners 191Cener7                                                                                                    |
|                                   |                                   |                                                                                                    | • • •                          |                                                                                                    |

Figure 4b: Camera stream video configuration

# Milestone XProtect® Smart Client Configuration

The RPME installer creates a new folder under the Milestone plugins directory. The Knowfalls plugin is located at

| 🗌 🗹 📜 🗢 🛛 KnowFalls | Interface                        |                                                                |                                  |                                                                |     | - 0                        | × |
|---------------------|----------------------------------|----------------------------------------------------------------|----------------------------------|----------------------------------------------------------------|-----|----------------------------|---|
| File Home Share     | View                             |                                                                |                                  |                                                                |     |                            | ^ |
| to Quick Copy Paste | Copy path<br>Paste shortcut to v | Delete Rename New i                                            | item *<br>access *<br>Properties | ben - Select all<br>lit Select none<br>story Brivert selection |     |                            |   |
| Clipboard           | Organi                           | ze New                                                         | Open                             | Select                                                         |     |                            |   |
| - → ~ ↑ 📕 > Th      | is PC → OS (C:) → Program Files  | $\rightarrow$ Milestone $\rightarrow$ MIPPlugins $\rightarrow$ | KnowFalls Interface >            |                                                                | ~ Ŭ | Search KnowFalls Interface | , |
| 🤩 OS (C:) 🔷         | Name                             | Date modifie                                                   | d Type                           | Size                                                           |     |                            |   |
| Apps                | AdminScripts                     | 3/30/2020 8:0                                                  | 7 PM File folder                 |                                                                |     |                            |   |
| 📕 dell              | ActiveElementsOverlay.dll        | 4/5/2020 8:53                                                  | 3 PM Application                 | extens 23 KB                                                   |     |                            |   |
| Downloads           | ActiveElementsOverlay.pdl        | 9/18/2019 1:2                                                  | 25 PM PDB File                   | 36 KB                                                          |     |                            |   |
| Drivers             | plugin.def                       | 6/3/2019 3:45                                                  | 5 PM DEF File                    | 1 KB                                                           |     |                            |   |
| 📕 DummyDir          | TActiveElementsOverlay.dl        | 1/30/2020 2:0                                                  | 2 PM Application                 | extens 19 KB                                                   |     |                            |   |
| 📕 inetpub           |                                  |                                                                |                                  |                                                                |     |                            |   |
| 📕 Intel             |                                  |                                                                |                                  |                                                                |     |                            |   |
| Knowfalls VPO       |                                  |                                                                |                                  |                                                                |     |                            |   |
| MATS                |                                  |                                                                |                                  |                                                                |     |                            |   |
| MediaDatabas        |                                  |                                                                |                                  |                                                                |     |                            |   |
| OneDriveTemp        |                                  |                                                                |                                  |                                                                |     |                            |   |
| PerfLogs            |                                  |                                                                |                                  |                                                                |     |                            |   |
| Program Files       |                                  |                                                                |                                  |                                                                |     |                            |   |
| Program Files (     |                                  |                                                                |                                  |                                                                |     |                            |   |
|                     |                                  |                                                                |                                  |                                                                |     |                            |   |

c:\Program Files\Milestone\MIPPlugins\Knowfalls Interface (Figure 4c)

Figure 4c: Knowfalls RPME Plugin files location

If the MIP SDK tray services is running on the server, all plugin services must be unchecked and only the **KNOWFALLS INTERFACE** is checked.

Restart all the Milestone services.

The Knowfalls' Remote Patient Monitoring & Engagement Platform is now installed on the server.

#### **Override High DPI Scaling**

In Windows 10 Pro, sometimes the font is truncated in the Milestone XProtect menus. To resolve this issue, rightclick on the XProtect Management Client icon. Select the **Compatibility** tab, then select the **Change high DPI settings** button near the bottom of the screen. **Check** the box next to **Override high DPI scaling behavior. Scaling performed by Application** (dropdown). Click **OK**, then **OK** to close the windows (**Figure 4d**).

Repeat the process for the XProtect Smart Client icon.

| Security       Details       Previous Versions         General       Stocking       Compatibility         The program the Vocation of Weakews, by         nummap tably troubleshooder         How of chrose compatibility settings that weak of the open in Settings         Compatibility mode         Run compatibility mode         Run the program in compatibility mode         Run the program in compatibility mode         Run the program in compatibility mode         Run the program in compatibility mode         Run the program in compatibility mode for:         Windows 3         Settings         A program might look blury if the DPI for your main display when you open this program         Bedued color mode         Bit Sign color         Disable thicknown optimization         Run the program is an administrator         Disable thicknown optimization         Run the program is an administrator         Chose thicknown optimization         Run the program is an administrator         Chose thicknown optimization         Run the program is an administrator         Chose thicknown optimization         Run the program is an administrator         Chose thicknown optimization         Run the progen as an administrator                                                                                                    | Socially       Details       Previous Versions         General       Socially       Compatibility         If the program moting correctly on the serving of Wholese, by and the compatibility isoting manually?       Program DFI         Compatibility mode       Isotic Social Compatibility settings manually?         Compatibility mode       Isotic Social Compatibility mode for         Windows 8       Settings         Settings       Settings         Bate Def program in compatibility mode for       Use the DFI that's set for your main display when you open this program         Settings       Settings         Bate DEF program socialization       Settings         Deals thisprogram as an administrator       Dearsh the setting to Xisoling behavior.         Charges settings for all users       Learn more                                                                                                    | 🌮 XProtect Mana                                                                                                    | gement Client 2019 I                                                                                                  | R2 Properties $\times$                            |
|----------------------------------------------------------------------------------------------------|----------------------------------------------------------------------------------------------------|----------------------------------------------------------------------------------------------------|----------------------------------------------------------------------------------------------------|---------------------------------------------------|
| General       Structor.       Compatibility         If the program off working screetly on this version of Windows, by       Program DPI       Structor.         Rate doi: A forces compatibility toolehinocole       Structor.       Program DPI       Structor.         Isourd of schools compatibility toolehinocole       Structor.       Program DPI       Structor.       Structor.         Compatibility mode/incode       Structor.       Structor.       Structor.       Structor.       Structor.         Settings       Structor.       Structor.                                                                                                    | General       Strattad       Compatibility         The program off working conceptibility touckeholders       Program DFI       Use this settings for this program.         Raw do if choose compatibility touckeholders       Even do if choose tompatibility touckeholders       Program DFI         Use this setting to the one in Settings       Open Advanced scaling settings       Open Advanced scaling settings         Ormpatibility mode/index of the program in compatibility mode for       Windows a       Program might look blury if the DFI for your main do changes after you sign in to Windows. Windows can to this scaling problem for this program to use the DFI that's set for run main display wheny use problem do this program by using the DFI scaling override         Beat (250) color       Bait (250) color       Isigned in to Windows         Bait (250) color       Isigned in to Windows       Isigned in to Windows         Use the DFI scaling override       Openride high DFI scaling behavior.         Strategies       Strategies       Application         Observed high DFI scaling behavior.       Application       Strategies         Strategies strategies to al users       Openride intervention       Openride intervention                                                                                                    | Security                                                                                                    | Datsile                                                                                                    | Dravinue Vareione                                 |
| T the program bit working correctly on the version of Windows, for<br>interrung the compatibility broadeholders<br>Taker 6.1 khores compatibility broadeholders<br>Taker 6.1 khores compatibility mode for<br>Windows 8<br>Setting 5<br>Reached oker mode<br>Setting 5<br>Setting 5<br>S | rt He program wit working conceptibility toudiendowing<br>manning the conceptibility toudiendowing<br>Texm compatibility toudiendowing<br>Texm compatibility toughendowing<br>Texm compatibility toughendowing<br>Texm compatibility toughendowing<br>Texm comp | General                                                                                                    | Shortcut                                                                                                    | Compatibility                                     |
| Settings     Settings       Beached oddr mode     Use the DPI that's set for my main display when it is program       Settings     Settings       Bate doty x400 screen resolution     Settings       Disade fibroren optimizations     Learn more       But no doty x400 screen resolution     Disade fibroren optimizations       Disade fibroren optimizations     High DPI scaling override       Change high DPI settings for at screes     Application                                                                                                    | Settings Bradwood color mode Bible (25) color Run in 640 x 480 soreen resolution Charge high DPI scaling override Charge settings for al users                                                                                                    | If this program isn<br>running the comparison<br>Run compatibil<br>How do I choose of<br>Compatibility mo<br>Run this program<br>Windows 8 | n working correctly on the<br>atbility troubleshooter<br>compatibility sattings may<br>de<br>gram in compatibility mo | iis version of Windows, try<br>mually?<br>de for: |
| If signed in to Windows         If signed in to Windows         In this program as an administrator         Change high DPI settings         Change settings for al users                                                                                                    | Bat (250) color     I signed in to Windows       Data is 603 x 400 secon replinications     Learn more       Diable fullowing philositions     High DPI scaling override       Data is estings tor at users     Ocume high DPI scaling behavior.                                                                                                    | Settings<br>Reduced col                                                                                                    | lor mode                                                                                                    |                                                   |
| Run in 940 x 409 screen resolution     Learn more       Disable fullscore optimizations     High DPI scaling override       Run the program as in administrator     Override high DPI scaling behavior.       Change high DPI settings     Scaling performed by:       Change settings for at users     Application                                                                                                    | Change settings for at users                                                                                                    | 8-bit (256) colo                                                                                                    | r v                                                                                                    |                                                   |
| □ Disable fullscreen optimizations       High DPI scaling override         □ Run this program as an administrator       Override high DPI scaling behavior.         □ Change high DPI scaling behavior.       Scaling performed by:         ● Change settings for at users       Application                                                                                                    | Closable full-screen optimizations  Run this program as an administrator  Change high DPI scaling behavior.  Change settings  Change settings for at users                                                                                                    | Run in 640 x                                                                                                    | 480 screen resolution                                                                                                 |                                                   |
| Change high DPI sealing behavior. Change high DPI sealing behavior. Change high DPI sealing behavior. Change settings for at users                                                                                                    | Change high DPI scaling behavior. Change high DPI scaling behavior. Change settings Change settings for at users                                                                                                    | Disable fulls                                                                                                    | creen optimizations                                                                                                   |                                                   |
| Schange settings for all users                                                                                                    | Charge settings for all users                                                                                                    | Change h                                                                                                    | gram as an administrato<br>igh DPI settings                                                                           | ¢                                                 |
| Change settings for all users                                                                                                    | Change settings for al users                                                                                                    |                                                                                                    |                                                                                                    |                                                   |
|                                                                                                    |                                                                                                    | Change sel                                                                                                    | ttings for all users                                                                                                  |                                                   |

Figure 4d: Override high DPI scaling

# Milestone XProtect<sup>®</sup> Smart Client Customization

There are three (3) customizations to be performed on each of the Milestone XProtect<sup>®</sup> Smart Client camera views for the Rapid Deployment option of the RPME platform. Two (2) involve adding custom buttons to the user interface. The third item involves maintaining the aspect ratio on the camera views.

Open the Milestone XProtect<sup>®</sup> Smart Client in SETUP mode. Make sure the left-hand navigation pane is expanded and viewable. Four (4) menus are displayed in the navigation pane on the left of the screen (**Figure 5a**).

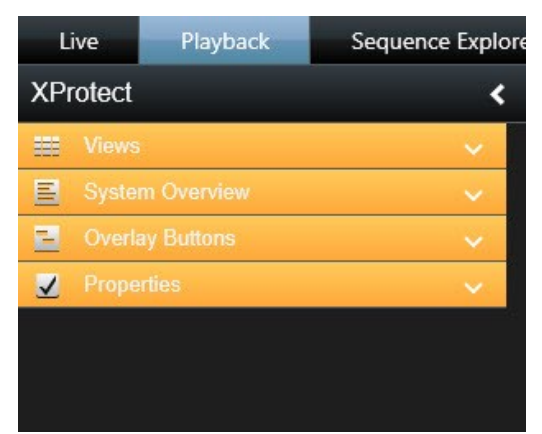

Figure 5a: Milestone XProtect® Smart Client Setup menu panes

There are a minimum of three (3) customizations to be made to the smart client views:

Image Aspect Ratio Talk to Patient Button Speed Up Frame Rate

#### Image Aspect Ratio

The RPME expects all video to stretch across the entire camera window. This function is controlled through the "Maintain image aspect ratio" control. The image aspect ratio control is found under the **Properties** pane. Make sure that one camera view is selected.

Select the down caret on the **Properties** pane to expand the menu.

UNCHECK the Maintain image aspect ratio box to turn off and eliminate any unwanted black bars on the camera views (Figure 5b).

Go to the bottom of the menu and CHECK the **Apply to all camera views** option. This will turn off the aspect ratio on all camera views.

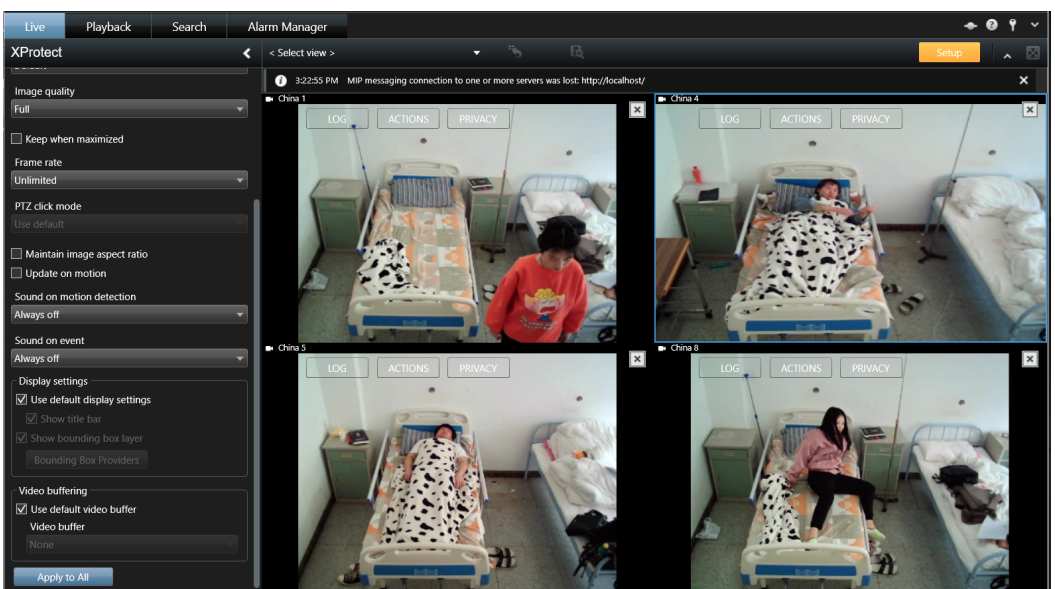

Figure 5b: Turn off Maintain image aspect ratio

## Talk to Patient

A custom button must be added to each camera view so that an observer can talk to a patient in the RPME platform via two-way communication through the cameras. This is accomplished by adding the overlay function "Talk to speaker" to each camera view, customizing the text, and placing the location of the button in the correct location.

Expand the Overlay buttons menu (see Figure 5a).

Expand the **Application** submenu. **Talk to speaker(s)** is the only option under the submenu (**Figure 5c**). To add this button to a camera view, select the item and while holding down the left mouse button, slide the text over to one of the camera windows and release the mouse button. The text **Talk to speaker(s)** is now in the camera view, bounded by a rectangle, and is highlighted with size edits along the edge of the rectangle.

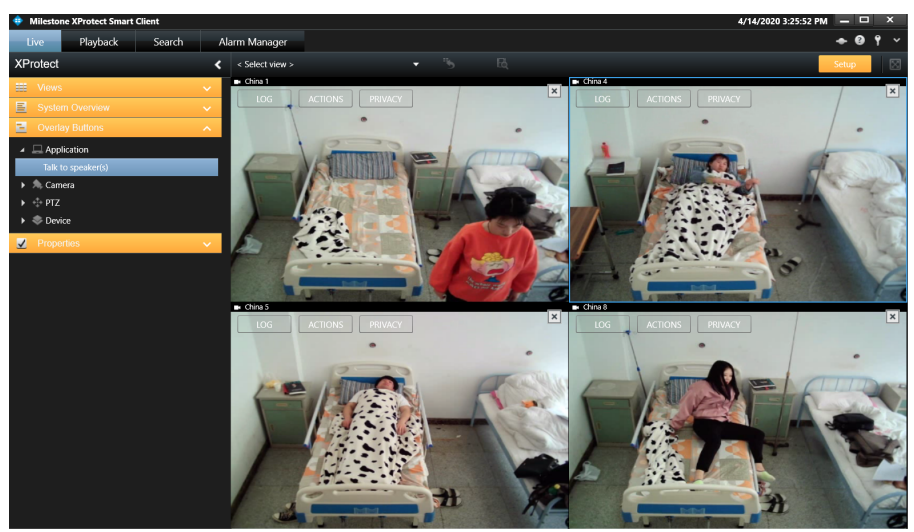

Figure 5c: Overlay Buttons Menu pane

Click and highlight the text within the rectangle. Change **Talk to speakers(s)** to **Talk to Patient**. Expand the rectangle size to the minimum size needed to display the entire text inside the rectangle (**Figure 5d**).

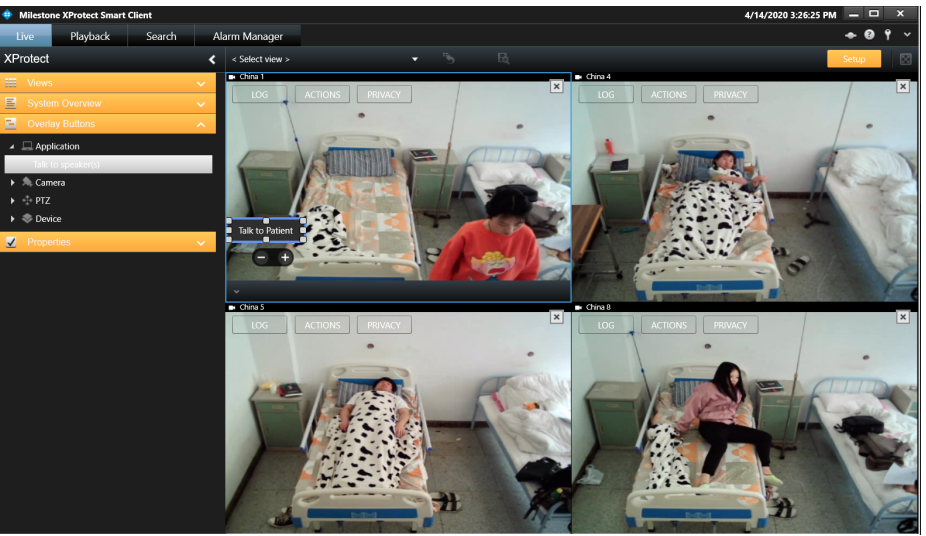

Figure 5d: Add Talk to Patient button to camera view

The last step is to place the button in the correct position within the camera view. Look at the camera view in **Figure 5d**. Notice that the zoom control buttons, - + are located directly underneath the Talk to Patient button. The zoom control displays while the mouse hovers in the camera view. Move the new button directly above the zoom controls and as far to the left of the camera view as possible. Sometimes it helps to deselect the **Setup** mode to see exactly how the button will look in production mode.

Repeat the process until **Talk to Patient** buttons are added to every camera view in the smart client (**Figure 5e**).

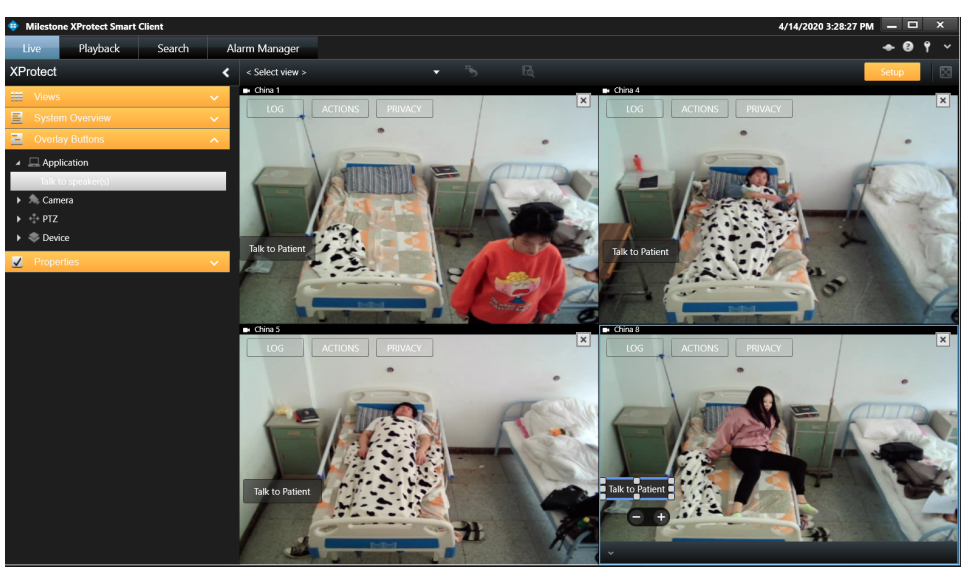

Figure 5e: Talk to Patient button on all camera views

#### Speed up Frame Rate

The Remote Patient Monitoring System enables 24/7 monitoring. To reduce bandwidth on the network, the frame rates on the video feed are slowed down until the observer needs to perform a virtual round or respond to a patient. The frame rate speed up is controlled through an additional button added to each camera window.

The **Speed Up Frame Rate** event must first be defined in the **Milestone XProtect® Management Client**. Then an event button can be added to the camera views in the Milestone XProtect® Smart Client.

In the Milestone XProtect<sup>®</sup> Management Client, user-defined event names are created and then the events are used in rule definition.

On the left pane, go to the **Rules and Events** menu. Right-click on **User-defined Events**. Select **Add User-defined Event...** from the drop-down menu. An Add User-defined Event window opens. In the blank field, type in **SpeedUpCamxx**, where xx corresponds to the number used on the camera id (**Figure 5f**). Press **OK**. Create one event name per configured camera id.

| Add User-defined Event             |    |        |  |  |  |  |
|------------------------------------|----|--------|--|--|--|--|
| Enter name for user-defined event: |    |        |  |  |  |  |
| SpeedUpCam04                       |    |        |  |  |  |  |
|                                    | ОК | Cancel |  |  |  |  |

Figure 5f: Create speed up camera events

Once all the event names are created, the rules must be defined for each event. In the **Rules and Events** menu, right-click on **Rules** and select **Add Rule...** from the drop-down menu. The **Manage Rule** window is opened. Enter **SpeedUpCam01**. The example in **Figure 5g** uses SpeedUpCam03. Enter the following information:

| Manage Rule                                                                                                    |                                               |                  |                    | -      | - 🗆   | × |  |  |  |
|----------------------------------------------------------------------------------------------------|-----------------------------------------------|------------------|--------------------|--------|-------|---|--|--|--|
| Name:                                                                                                    | Speed                                         | JpCam03          |                    |        |       |   |  |  |  |
| Description:                                                                                                    |                                               |                  |                    |        |       |   |  |  |  |
| Active:                                                                                                    |                                               |                  |                    |        |       |   |  |  |  |
|                                                                                                    |                                               | St               | ep 1: Type of rule |        |       |   |  |  |  |
| Perform an action on screat 2     Perform an action in a time interval     Perform an action on a <lecuring time=""></lecuring> |                                               |                  |                    |        |       |   |  |  |  |
| Edit the rule descript<br>Perform an action o<br>from <u>devices/n</u>                                                          | ion (click an<br>n <u>event</u><br>ecording s | underlined item) | <u>server</u>      |        |       |   |  |  |  |
| Help                                                                                                    |                                               | Cancel           | < Back             | Next > | Finis | h |  |  |  |

Figure 5g: Manage Rule Step 1: Type of rule

Step1: Type of rule

Select Perform an action on <event>

In the Edit the rule description (click an underlined item): section

Click on <u>event</u>: In the new window, expand the External Events tab, then expand the User-defined Events. Select the corresponding event name. In our example, we would select SpeedUpCam03. Press **OK**.

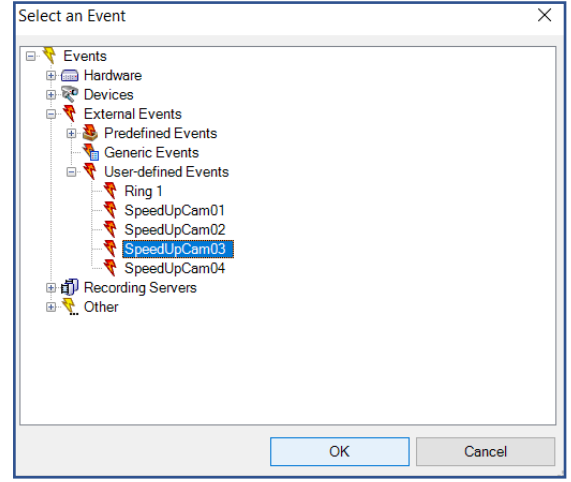

Figure 5h: Select an Event

Click on **Next>** button at bottom of window. Click on **Next>** button at bottom of window to bypass Step 2 and go to Step 3.

Step 3: Actions Select Set live frame rate on <devices>

In the Edit the rule description (click an underlined item): section

Click on **devices**: In the Select triggering devices window click on **Select devices** and press **OK**.

A new window will open to select devices and groups. Expand the tab (if any) for the camera group to use. Select the camera that corresponds to the event number and press Add >, then press OK. In our example (Figure 5i), TGH 3 is added to the second column.

| Select devices and groups       |        |                | ×      |
|---------------------------------|--------|----------------|--------|
| Device Groups Recording Servers | Add >> | icted<br>TGH 3 |        |
|                                 |        | ОК             | Cancel |

Figure 5i: Select devices and groups

Click on <u>frames per second</u>: Set the frame to **10.00**, then press **OK**. Click on **Next>** button at bottom of window. (Figure 5j)

#### System Administration User's Guide | Remote Patient Monitoring & Engagement Platform

| Manage Rule          | lanage Rule                                                                                                    |        |  |  |  |  |  |  |  |
|----------------------|----------------------------------------------------------------------------------------------------|--------|--|--|--|--|--|--|--|
| Name:                | SpeedUpCam03                                                                                                    |        |  |  |  |  |  |  |  |
| Description:         |                                                                                                    |        |  |  |  |  |  |  |  |
| Active:              |                                                                                                    |        |  |  |  |  |  |  |  |
|                      |                                                                                                    |        |  |  |  |  |  |  |  |
| Start recording on < | condencies> condencies> conde |        |  |  |  |  |  |  |  |
| Help                 | ext >                                                                                                    | Finish |  |  |  |  |  |  |  |

Figure 5j: Manage Rule Step 3: Actions

Step 4: Stop Criteria

Select Perform stop action after <time>

In the Edit the rule description (click an underlined item): section

Click on time:

Enter 15 Seconds, then press OK. Click on Next> button at bottom of window. (Figure 5k)

| Manage Rule                                                                                                    | Manage Rule —                                              |                |                     |        |   |       |  |  |
|----------------------------------------------------------------------------------------------------|------------------------------------------------------------|----------------|---------------------|--------|---|-------|--|--|
| Name:                                                                                                    | SpeedU                                                     | pCam03         |                     |        |   |       |  |  |
| Active:                                                                                                    |                                                            |                |                     |        |   |       |  |  |
| Select stop criteria                                                                                                    |                                                            | Ste            | ep 4: Stop criteria |        |   |       |  |  |
| Perform stop action     Perform stop action     No actions performe                                                                                                    | on <event<br>after <tim<br>d on rule e</tim<br></event<br> | ><br>s><br>ind |                     |        |   |       |  |  |
| Edit the rule description (click an underlined item) Perform an action on SpeedUp(2am03 from Extend) setive fame rate on TGH 3 to 10 fames per second Perform action 15 seconds after |                                                            |                |                     |        |   |       |  |  |
| Help                                                                                                    |                                                            | Cancel         | < Back              | Next > | F | ïnish |  |  |

Figure 5k: Manage Rule Step 4: Stop criteria

The default Restore default live frame rate should be checked Step 5: Stop actions Click Finish button at bottom of window. (Figure 5I)

#### System Administration User's Guide | Remote Patient Monitoring & Engagement Platform

| Manage Rule                                                                                                    |              |        |        | - |        | Х |  |  |
|----------------------------------------------------------------------------------------------------|--------------|--------|--------|---|--------|---|--|--|
| Name:                                                                                                    | SpeedUpCam03 |        |        |   |        |   |  |  |
| Description:                                                                                                    |              |        |        |   |        |   |  |  |
| Active:                                                                                                    | 2            |        |        |   |        |   |  |  |
|                                                                                                    |              |        |        |   |        |   |  |  |
| Select stop action to pe                                                                                                    | erform       |        |        |   |        |   |  |  |
| Stop recording Stop recording Stop recording Restore default recording frame rate Restore default recording frame rate of keyframes for MPEG-4/H 264/H 265 Resume patrolling Stop patrolling Move to default preset or default preset or default preset Of default preset or default preset or default preset Stop table in or default cess |              |        |        |   |        |   |  |  |
| Edit the rule description (click an underlined item) Perform an action on SpeedUpCam03 from External set live frame rate on TGH 3 to 10 trames per second                                                                                                    |              |        |        |   |        |   |  |  |
| restore default live frame rate immediately                                                                                                    |              |        |        |   |        |   |  |  |
| Help                                                                                                    | Cancel       | < Back | Next > |   | Finish |   |  |  |

Figure 5I: Manage Rule Step 5: Stop Actions

A **SpeedUpCamxx** rule has to be created for every event name created in the first step. The event's final rule should look like the example in **Figure 5m**.

| Definition:                                                                    |
|--------------------------------------------------------------------------------|
| Perform an action on SpeedUpCam03                                              |
| from External                                                                  |
| set live frame rate on TGH 3                                                   |
| to 10 frames per second                                                        |
| Perform action 15 seconds after<br>restore default live frame rate immediately |
|                                                                                |

Figure 5m: Speed up frame rate final event rule definition

Once all the events and their corresponding rules have been created in the Management Client, the events are available in the Smart Client and can be added to the camera windows in the form of buttons.

Open the Milestone XProtect<sup>®</sup> Smart Client in **SETUP** mode located at the top right corner of the screen. Make sure the left-hand navigation pane is expanded and viewable. Four (4) menus are displayed in the navigation pane on the left of the screen (see **Figure 5a** in Talk to Patient section).

Expand the **Overlay** menu. Under the **Device** submenu, expand the desktop, then expand **Event**, and then **All event types**. All the Speed Up Cam events created in the management client are displayed under this menu.

Working methodically, grab the **SpeedUpCam01** event and drag it to the camera window id that ends in **1** or **01**. Rename the button **Speed Up Camera** and expand the rectangle to the minimum size for the text. Drag the button and place it just under the **LOG** button on the camera view (**Figure 5n**).

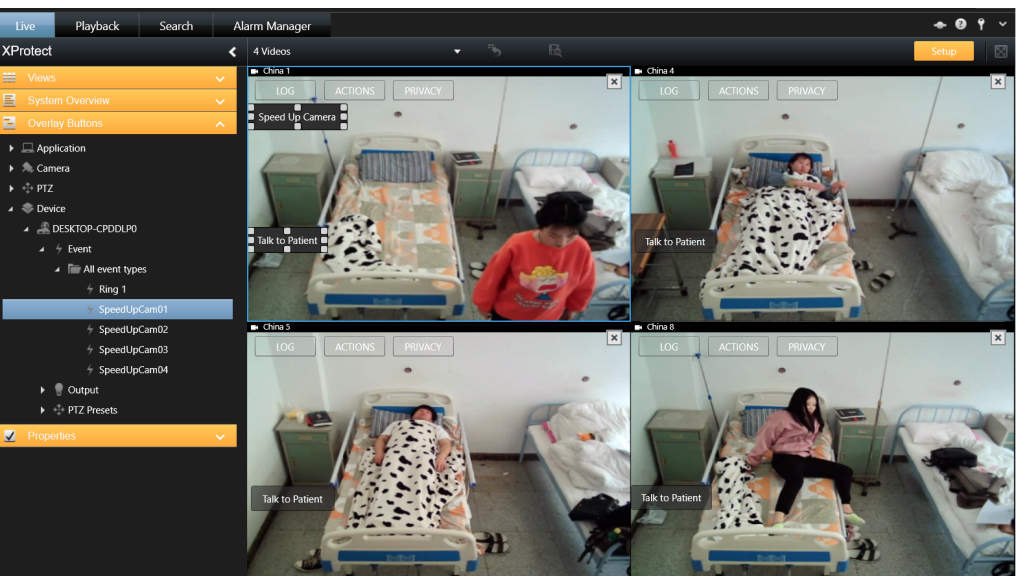

Figure 5n: Add event button to camera window

Repeat the process until each camera view has their respective event button added to their window. Turn off **Setup** mode and collapse the left window pane. When the mouse or cursor is hovered over a camera window, the Speed Up Camera button is viewable, as is the Talk to Patient (**Figure 5m**).

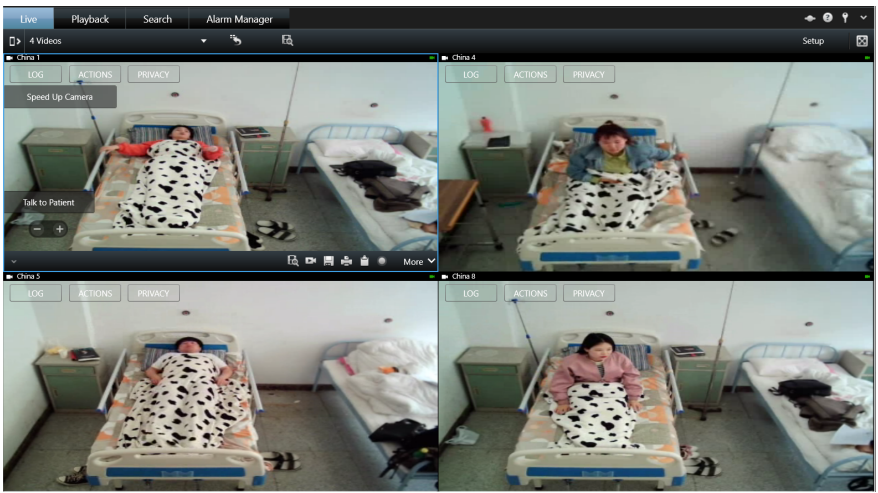

Figure 5m: Speed Up Camera and Talk to Patient buttons

# **Desktop Icons**

## **Reporting Dashboard System Icon**

The Reporting Dashboard System icon can be found under the c:\USERS directory on the server.

#### c:\Users\RPMEP\Desktop\Reporting Dashboard System

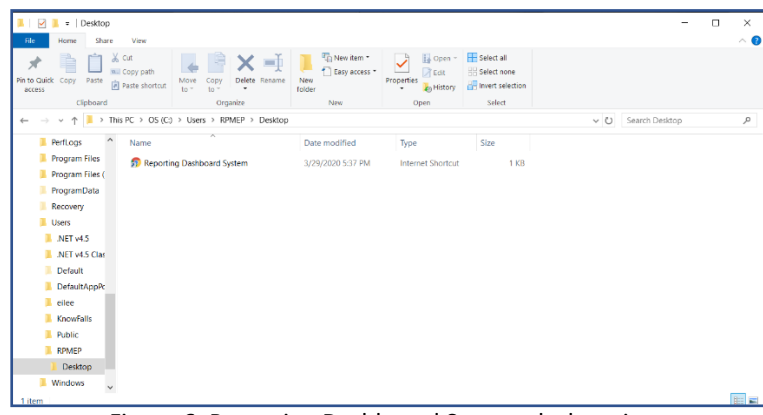

Figure 6: Reporting Dashboard System desktop icon

Drag the file **Reporting Dashboard System** to the desktop.

## Monitoring & Engagement System Icon

Right-click on the Milestone XProtect Smart Client icon on the desktop. Select **Rename** from the drop-down menu. Change the icon name to **"Monitoring & Engagement System**".

# Appendix I – Knowfalls Database Schema

When the Remote Patient Monitoring & Engagement Dashboard is installed, the database *kf* is created, along with the corresponding tables. There are seven (7) main tables that are used in the dashboard application. At initial startup of the system, all the tables are empty, except for the *alerts* table.

## Alerts Table

The *kf\_alerts* table contains the 14 different alerts that can be selected by the real-time VMS. It is preloaded upon installation and can be customized in the dashboard under the "Actions" menu item.

| # | Name     | Туре    | Collation         | Attributes | Null | Default | Comments | Extra          |
|---|----------|---------|-------------------|------------|------|---------|----------|----------------|
| 1 | alert_id | int(11) |                   |            | No   | None    |          | AUTO_INCREMENT |
| 2 | status   | int(11) |                   |            | No   | None    |          |                |
| 3 | date     | text    | latin1_swedish_ci |            | No   | None    |          |                |
| 4 | title    | text    | latin1_swedish_ci |            | No   | None    |          |                |
| 5 | content  | text    | latin1_swedish_ci |            | No   | None    |          |                |
| ſ | Indoxos  | 1       |                   |            |      |         |          |                |
|   | Indexes  |         |                   |            |      |         |          |                |

| Keyname | Туре  | Unique | Packed | Column   | Cardinality | Collation | Null | Comment |
|---------|-------|--------|--------|----------|-------------|-----------|------|---------|
| PRIMARY | BTREE | Yes    | No     | alert_id | 7           | Α         | No   |         |

## **AP Table**

The *kf\_ap* table represents "Assign Patient". This table correlates a patient and camera id to the location id where a patient is admitted.

| # | Name        | Туре    | Collation         | Attributes | Null | Default | Comments | Extra          |
|---|-------------|---------|-------------------|------------|------|---------|----------|----------------|
| 1 | ap_id       | int(11) |                   |            | No   | None    |          | AUTO_INCREMENT |
| 2 | status      | int(11) |                   |            | No   | None    |          |                |
| 3 | date        | text    | latin1_swedish_ci |            | No   | None    |          |                |
| 4 | title       | text    | latin1_swedish_ci |            | No   | None    |          |                |
| 5 | content     | text    | latin1_swedish_ci |            | No   | None    |          |                |
| 6 | patient_id  | int(11) |                   |            | No   | None    |          |                |
| 7 | camera_id   | int(11) |                   |            | No   | None    |          |                |
| 8 | nurse_id    | int(11) |                   |            | No   | None    |          |                |
| 9 | location_id | int(11) |                   |            | No   | None    |          |                |
|   |             |         |                   |            |      |         |          |                |

|   | Keyname | Туре  | Unique | Packed | Column | Cardinality | Collation | Null | Comment |
|---|---------|-------|--------|--------|--------|-------------|-----------|------|---------|
| [ | PRIMARY | BTREE | Yes    | No     | ap_id  | 0           | A         | No   |         |

## Events Table

The *kf\_events* table contains the "log" of the events/alerts that are selected on the real-time VMS. The table is critical for reporting purposes. The table is populated with the parameters received through a web service call from the real-time VMS.

| # | Name     | Туре    | Collation         | Attributes | Null | Default | Comments | Extra          |
|---|----------|---------|-------------------|------------|------|---------|----------|----------------|
| 1 | event_id | int(11) |                   |            | No   | None    |          | AUTO_INCREMENT |
| 2 | user     | text    | latin1_swedish_ci |            | No   | None    |          |                |
| 3 | patient  | text    | latin1_swedish_ci |            | No   | None    |          |                |
| 4 | room     | text    | latin1_swedish_ci |            | No   | None    |          |                |
| 5 | camera   | text    | latin1_swedish_ci |            | No   | None    |          |                |
| 6 | location | text    | latin1_swedish_ci |            | No   | None    |          |                |
| 7 | event    | text    | latin1_swedish_ci |            | No   | None    |          |                |
| 8 | date     | text    | latin1_swedish_ci |            | No   | None    |          |                |
| 9 | status   | text    | latin1_swedish_ci |            | No   | None    |          |                |

| ſ | Indexes |       |        |        |          |             |           |      |         |  |
|---|---------|-------|--------|--------|----------|-------------|-----------|------|---------|--|
| I | Keyname | Туре  | Unique | Packed | Column   | Cardinality | Collation | Null | Comment |  |
|   | PRIMARY | BTREE | Yes    | No     | event_id | 14          | A         | No   |         |  |

## **Locations Table**

The *kf\_locations* table correlates a physical site location to the camera id at the location.

| # | Name        | Туре    | Collation         | Attributes | Null | Default | Comments | Extra          |
|---|-------------|---------|-------------------|------------|------|---------|----------|----------------|
| 1 | location_id | int(11) |                   |            | No   | None    |          | AUTO_INCREMENT |
| 2 | status      | int(11) |                   |            | No   | None    |          |                |
| 3 | date        | text    | latin1_swedish_ci |            | No   | None    |          |                |
| 4 | title       | text    | latin1_swedish_ci |            | No   | None    |          |                |
| 5 | content     | text    | latin1_swedish_ci |            | No   | None    |          |                |
| ſ | ndexes      |         | -                 |            |      |         |          | -              |
|   | Indexee     |         |                   |            |      |         |          |                |

| Keyname | Туре  | Unique | Packed | Column      | Cardinality | Collation | Null | Comment |
|---------|-------|--------|--------|-------------|-------------|-----------|------|---------|
| PRIMARY | BTREE | Yes    | No     | location_id | 0           | A         | No   |         |

## Patients Table

The *kf\_patients* table contains information pertinent to a specific patient. The table can be updated through the dashboard menu by a dashboard user or a tele-health doctor.

| #  | Name       | Туре    | Collation       | Attributes | Null | Default | Comments | Extra          |
|----|------------|---------|-----------------|------------|------|---------|----------|----------------|
| 1  | user_id    | int(11) |                 |            | No   | None    |          | AUTO_INCREMENT |
| 2  | session    | text    | utf8_general_ci |            | No   | None    |          |                |
| 3  | registered | text    | utf8_general_ci |            | No   | None    |          |                |
| 4  | status     | text    | utf8_general_ci |            | No   | None    |          |                |
| 5  | firstname  | text    | utf8_general_ci |            | No   | None    |          |                |
| 6  | lastname   | text    | utf8_general_ci |            | No   | None    |          |                |
| 7  | email      | text    | utf8_general_ci |            | No   | None    |          |                |
| 8  | phone      | text    | utf8_general_ci |            | No   | None    |          |                |
| 9  | ba         | text    | utf8_general_ci |            | No   | None    |          |                |
| 10 | password   | text    | utf8_general_ci |            | No   | None    |          |                |
| 11 | ssn        | text    | utf8_general_ci |            | No   | None    |          |                |
| In | dexes      |         |                 |            |      | •       |          |                |

| Keyname | Туре  | Unique | Packed | Column  | Cardinality | Collation | Null | Comment |
|---------|-------|--------|--------|---------|-------------|-----------|------|---------|
| PRIMARY | BTREE | Yes    | No     | user_id | 0           | A         | No   |         |

## Settings Table

The *kf\_settings* table contains the nomenclature for the site locations. There are four (4) descriptors that can be utilized by a site, but only the first field is required. The settings are customized in the dashboard through the "Settings" menu option.

| # | Name    |       | Туре    | Co   | llation   |        | Attri | butes | Null   | Default  | Comme  | ents | Extra |           |
|---|---------|-------|---------|------|-----------|--------|-------|-------|--------|----------|--------|------|-------|-----------|
| 1 | setting | id i  | int(11) |      |           |        |       |       | No     | None     |        |      | AUTO  | INCREMENT |
| 2 | status  | i     | int(11) |      |           |        |       |       | No     | None     |        |      |       |           |
| 3 | date    | t     | text    | lati | n1_swedia | sh_ci  |       |       | No     | None     |        |      |       |           |
| 4 | parame  | ter t | text    | lati | n1_swedia | sh_ci  |       |       | No     | None     |        |      |       |           |
| 5 | value   | t     | text    | lati | n1_swedi: | sh_ci  |       |       | No     | None     |        |      |       |           |
| ſ | Indexes |       |         |      |           |        |       |       |        |          |        |      |       |           |
| P | Leyname | Туре  | Uniq    | ue   | Packed    | Colur  | mn    | Cardi | nality | Collatio | n Null | Con  | nment |           |
| F | RIMARY  | BTREE | Yes     |      | No        | settin | g_id  | 7     |        | A        | No     |      |       |           |

#### Users Table

The *kf\_users* table contains the login information for a system user. Two roles are allowed, administrator or observer. The role determines which menu options and capabilities are displayed on the dashboard.

| #  | Name       | Туре    | Collation       | Attributes | Null | Default | Comments | Extra          |
|----|------------|---------|-----------------|------------|------|---------|----------|----------------|
| 1  | user_id    | int(11) |                 |            | No   | None    |          | AUTO_INCREMENT |
| 2  | registered | text    | utf8_general_ci |            | No   | None    |          |                |
| 3  | status     | text    | utf8_general_ci |            | No   | None    |          |                |
| 4  | firstname  | text    | utf8_general_ci |            | No   | None    |          |                |
| 5  | lastname   | text    | utf8_general_ci |            | No   | None    |          |                |
| 6  | plan       | text    | utf8_general_ci |            | No   | None    |          |                |
| 7  | email      | text    | utf8_general_ci |            | No   | None    |          |                |
| 8  | phone      | text    | utf8_general_ci |            | No   | None    |          |                |
| 9  | password   | text    | utf8_general_ci |            | No   | None    |          |                |
| 10 | ssn        | text    | utf8_general_ci |            | No   | None    |          |                |
| 11 | s1         | text    | utf8_general_ci |            | No   | None    |          |                |

| - | Indexes |       |        |        |         |             |           |      |         |  |
|---|---------|-------|--------|--------|---------|-------------|-----------|------|---------|--|
| Ľ |         |       |        |        |         |             |           |      |         |  |
|   | Keyname | Туре  | Unique | Packed | Column  | Cardinality | Collation | Null | Comment |  |
|   | PRIMARY | BTREE | Yes    | No     | user_id | 2           | A         | No   |         |  |

# Appendix II – Quick Start Guides

## Monitoring & Engagement System Quick Start Guide

# QUICK START GUIDE MONITORING & ENGAGEMENT SYSTEM

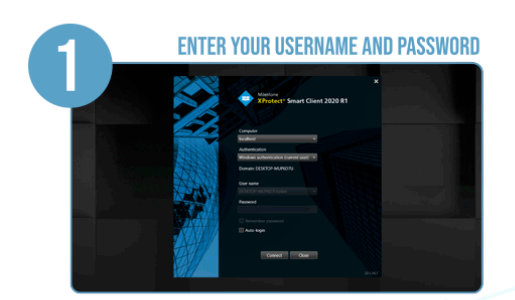

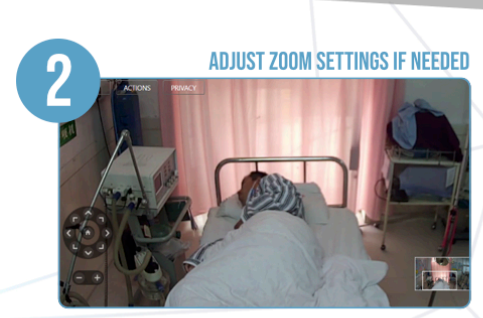

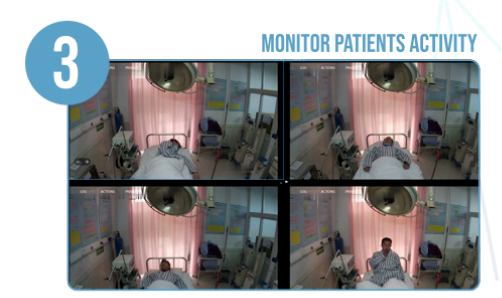

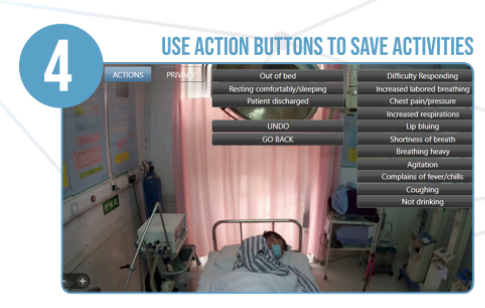

KN@W*falls* 

## Reporting Dashboard System Quick Start Guide

# QUICK START GUIDE REPORTING DASHBOARD SYSTEM

|                                     | CREATE ADMIN ACCOUN                     | 2                                                                                                    | ACCI                                                                                                    | EPT THE LIC                                                                                                    | ENSE AG                                                                                                    | REEMENT                                           |     |
|-------------------------------------|-----------------------------------------|----------------------------------------------------------------------------------------------------|----------------------------------------------------------------------------------------------------|----------------------------------------------------------------------------------------------------|----------------------------------------------------------------------------------------------------|---------------------------------------------------|-----|
| CC                                  |                                         |                                                                                                    | COF                                                                                                    | Renavirus                                                                                                    |                                                                                                    |                                                   |     |
|                                     | User Registration                       |                                                                                                    | Peace read the follow                                                                                                    | License Agreement<br>eing important information before continuity                                                                                                    |                                                                                                    |                                                   |     |
| Administrator First Name:           |                                         |                                                                                                    | End-User Software License Ag<br>The End-User License Agreement ("BULA") is a                                                                                                    | preement                                                                                                    | (or an individual or single                                                                                                    |                                                   |     |
| Administrator Sumame:               |                                         |                                                                                                    | legal entrys and Kanwel Falls, Inc. ("Kanwell'shi")"<br>software compensants, media, primed marminals, o<br>("Product"). If you have purchased the Product is<br>hadebase and software of such systems shall for 0<br>except horeover for any third andy software or har<br>except horeover for any third andy software or har<br>except horeover.                                                                                                    | for the EnewFulls product(s), which may<br>m-line or electronic documentation and us<br>is part of a computer or server systems de<br>he purpose of this ULLA be considered b<br>arbunar commensant which is conversed by a                                                                                                    | r include associated<br>ary spdatus or corrections<br>forward by KanweFalls, all<br>being parts of the Product,<br>a semanter third enery |                                                   |     |
| Ernal Address:                      |                                         |                                                                                                    | licence agreement included in the system decome<br>By installing, copying, or otherwise using the Pro-<br>not agree to the terms of this EULA, do not instal<br>mechanism of the Product almost and the memiring                                                                                                    | autotion or otherwise incorporated in the<br>other, you agree to be bound by the terms<br>if or not the Product, instead you may ret<br>in material to your others of methods for                                                                                                    | eyenes<br>of this EULA. If you do<br>turn it, within 30 days after<br>field adapted has not                                               |                                                   |     |
| Password:<br>Password Confirmation: |                                         |                                                                                                    | shipping and handling cents. This setters policy of<br>Know Falls dealer (on your behall) have accepted                                                                                                    | does not apply if you or your representation<br>I this EULA prior to, or as part of, your p                                                                                                    | ee, including your<br>inclusion of the Product.                                                                                           |                                                   |     |
|                                     |                                         |                                                                                                    | <ul> <li>I do not accept the agreement</li> </ul>                                                                                                    |                                                                                                    |                                                                                                    |                                                   |     |
|                                     | 11-11-11-11-11-11-11-11-11-11-11-11-11- |                                                                                                    |                                                                                                    | Next                                                                                                    |                                                                                                    |                                                   |     |
|                                     | Next                                    |                                                                                                    |                                                                                                    | Next                                                                                                    |                                                                                                    | _                                                 | L / |
|                                     | Nex                                     |                                                                                                    |                                                                                                    | Next                                                                                                    |                                                                                                    |                                                   |     |
| ENTER Y                             | OUR USER NAME AND PASSWORD              |                                                                                                    |                                                                                                    | START U                                                                                                    | JSING TH                                                                                                    | E SYSTEM                                          | ,   |
| ENTER Y                             | OUR USER NAME AND PASSWORE              | 4                                                                                                    | QPMonta Activity (see                                                                                                    | START U                                                                                                    | JSING TH                                                                                                    | E SYSTEM                                          |     |
| ENTER Y                             | OUR USER NAME AND PASSWORE              | 4                                                                                                    | Reference Activity Game                                                                                                    | START U<br>START U<br>1240)<br>y Increased<br>Decarring Chest<br>becarring                                                                                                    | ISING TH                                                                                                    | E SYSTEM                                          |     |
| ENTER Y                             | OUR USER NAME AND PASSWORE              | 4                                                                                                    | Effects Asing participation of the second second se                                                                                                    | START L<br>START L<br>(200)<br>7 Inoread Otest<br>Inoread partyresore                                                                                                    | Increased Lip<br>respirations billing                                                                                                    | E SYSTEM<br>Brothess Confusion<br>of breath<br>1  |     |
| ENTER Y                             | Not                                     | 4<br>e kup take<br>2 daar                                                                                                    | Cristin Analog por<br>Onal<br>Onal<br>Marc D                                                                                                    | START U<br>START U<br>(24%)<br>7 Drosad Ones<br>brothing parameters                                                                                                    | ISING TH                                                                                                    | E SYSTEM<br>Bronness Confusion<br>of bream 1      |     |
| ENTER Y                             | Not                                     | 4<br>e kupitati<br>d atari                                                                                                    | 2/Marin Askar jak<br>general<br>Orani<br>Const<br>Const<br>Marc 10<br>Soci 1<br>Soci 1<br>Soci 2                                                                                                    | START U<br>START U<br>(200)<br>7 Inorsaid Otest<br>Inorsaid panjarsaine                                                                                                    | Increased Lup<br>mension Burg                                                                                                    | E SYSTEN<br>Broness Contation<br>1                |     |
| ENTER Y                             | Not                                     | 4<br>• Augustatus<br>• J. status<br>• J. status<br>• | 2 Polania Andra jan<br>Polania<br>Cinani<br>Cinani<br>Mari 10<br>Socia<br>Socia<br>Socia<br>Mari 20<br>Socia                                                                                                    | And<br>STARTU<br>STARTU<br>Start<br>Poly<br>Indexed<br>paragreesses<br>transmission<br>transmission<br>t | ISING TH<br>Programmer<br>1 1<br>1 1                                                                                                    | E SYSTEA<br>Dorhulon<br>of break<br>1             |     |
| ENTER Y                             | Verd                                    | 4<br>• Augurdant<br>• Augurdant<br>•  | 2 Polanta Andrag par<br>Polanta<br>Ottanti<br>Ottanti<br>Mont Ottanti<br>Mont Ottanti<br>Mont Ottanti<br>Mont Ottanti<br>Mont Ottanti<br>Mont Ottanti<br>Mont Ottanti<br>Mont Ottanti<br>Mont Ottanti<br>Mont Ottanti<br>Mont Ottanti<br>Mont Ottanti<br>Mont Ottanti<br>Mont Ottanti<br>Mont Ottanti<br>Mont Ottanti<br>Ottanti<br>Ottanti                                                                                                    | And<br>STARTU<br>2200<br>70 Monada Creat<br>proving paragressive<br>proving 1<br>1                                                                                                    | JSING TH                                                                                                    | Borness Contaion<br>of treach<br>1                |     |
| ENTER Y                             | Vited                                   | 4<br>e augurau<br>d<br>u<br>u<br>u<br>u<br>u<br>u<br>u<br>u<br>u<br>u<br>u<br>u<br>u                                                                                                    | 2700m Acting to<br>900m<br>Charl<br>Charl | STARTU<br>STARTU<br>220<br>220<br>200<br>200<br>200<br>200<br>200<br>20                                                                                                    | Normanni Log<br>normanni Log<br>n 1<br>1<br>1<br>1                                                                                        | E SYSTEN<br>Protocols<br>Containin<br>1<br>1<br>1 |     |